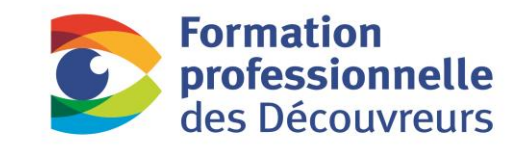

CFP Marie-Rollet CFP Maurice-Barbeau

Tout pour passer à l'action

# La gestion intégrée des stages et de l'emploi GISE

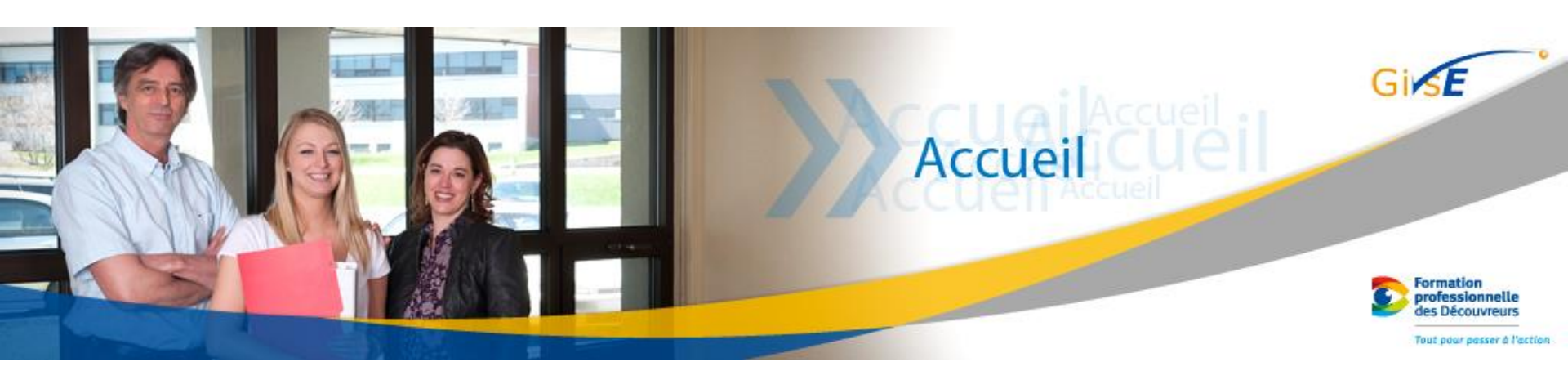

Manuel d'utilisation de l'élève Gestion des stages, des documents et des communications

Janvier 2015

### Bienvenue

Cette présentation vous guide dans tout le processus de stage des Centres de formation professionnelle de la Commission scolaire des Découvreurs en tant qu'Élève (EL).

Le logiciel **GISE** permet la gestion des stages et de l'emploi. Les enseignants responsables de stages vous accompagnent à différents moments de ce processus qui vous conduit à votre stage en alternance travail-études (ATE) ou à votre stage d'intégration en milieu de travail. En plus de ce manuel, des vidéos sont disponibles sur notre site Internet pour faciliter votre apprentissage. Rechercher les icônes i à droite en haut de l'écran.

Bonne démarche !

La direction

2

# **Configuration du navigateur IE (v.9 et +)**

- 1. Internet explorer (IE) version 9 et plus et Chrome sont les deux seuls navigateurs que vous pouvez utiliser
- Vous devez autoriser le site « csdecou.qc.ca » afin d'avoir accès à toutes les fonctionnalités du logiciel.
- 3. Dans IE (v.11), ouvrir le lien de votre Portail sans vous connecter.
- 4. Ouvrir les options de IE en cliquant sur la roue
- 5. Choisir « Paramètre d'affichage de compatibilité » (v. 11)
- 6. Ajouter « csdecou.qc.ca » dans « Affichage de compatibilité »

| (C) (C) (C) (C) (C) (C) (C) (C) (C) (C)                | D≞+Q                                    | h 🛪 🐼  |
|--------------------------------------------------------|-----------------------------------------|--------|
| Zone du personnel   Centre de 🥥 Gestion des stages 🛛 🗙 | Imprimer                                | •      |
| Fichier Edition Affichage Favoris Outils ?             | Fichier                                 | +      |
| 🖓 🔻 🕅 👻 🖃 🖶 👻 Page 🖛 Sécurité 🕶 Outils 🕶 🔞 🕶 🔊 🔊       | Zoom (100%)                             | •      |
|                                                        | Sécurité                                | •      |
|                                                        | Ajouter le site au menu Démarrer        |        |
|                                                        | Afficher les téléchargements            | Ctrl+J |
|                                                        | Gérer les modules complémentaires       |        |
|                                                        | ACCUEII Outils de développement F12     |        |
|                                                        | Atteindre les sites épinglés            |        |
|                                                        | Paramètres d'affichage de compatibilité | E.     |

# **Configuration du navigateur Chrome**

- Dans le navigateur Chrome, vous devez autoriser les fenêtres « pop-up » de « stages.csdecou.qc.ca ».
- 2. Dans Chrome, ouvrez le lien vers le portail.
- 3. Lorsque cet icône apparaît dans la barre d'adresse, cela signifie que le navigateur à interrompu l'ouverture d'une fenêtre. Par exemple, cela arrive lors d'ajout de documents.
- 4. Cliquer sur cet icône et configurer selon l'image.

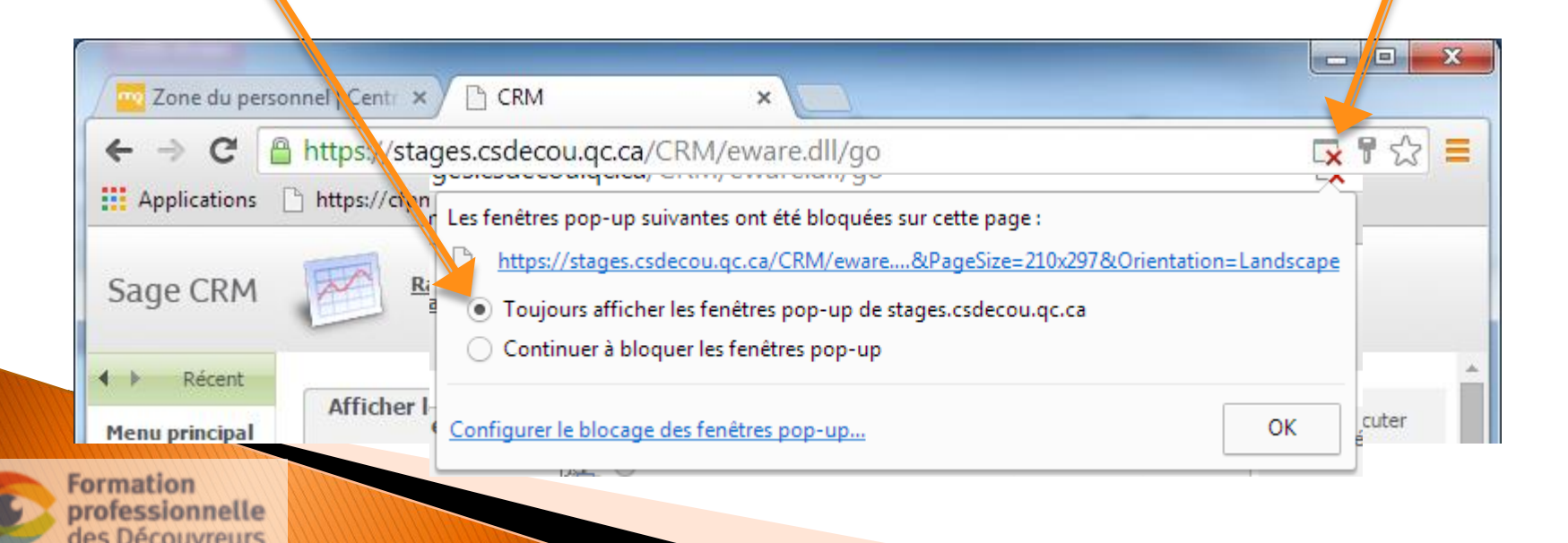

## Voici les abréviations à retenir

- EL: Élève
- ERS : Enseignant responsable de stage
- SE : Superviseur en entreprise
- CE : Conseillère en emploi ou direction
- ATE : Alternance travail-études

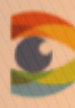

Formation professionnelle des Découvreurs

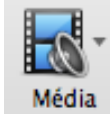

## Le « Processus des stages » en résumé

- 1. Planification d'un stage par l'élève (EL)
- 2. Prise en charge de l'élève par un enseignant responsable de stage (ERS)
- 3. Rencontre de l'élève par l'ERS
- 4. Préparation de la documentation pour le stage (EL)
- 5. Recherche d'une entreprise d'accueil (EL)
- 6. Assignation de l'offre de stage (ERS)
- 7. Approbation de l'offre par la conseillère en emploi (CE)
- 8. Réalisation du stage (EL)
- 9. Finalisation du stage (EL, SE, ERS)

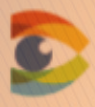

# L'état de l'offre de stage représente les étapes du processus dans le système

| État                       | Qui | Définition                                                                                                    |
|----------------------------|-----|----------------------------------------------------------------------------------------------------|
| Soumis par<br>l'entreprise | SE  | L'entreprise fait une offre de stage par son portail. À cette étape, l'offre n'est pas encore validée par l'ERS.                      |
| Disponible                 | ERS | L'ERS valide l'offre « Soumis par l'entreprise » et la rend « Disponible » pour les élèves.                                           |
| En demande                 | EL  | L'élève voit l'offre « Disponible » dans son portail<br>et fait un choix. Cet état demeure jusqu'à la<br>préparation finale du stage. |
| Associé                    | ERS | L'ERS associe l'offre de stage qui est « En demande » à<br>l'entreprise.                                                              |
| Approuvé                   | CE  | Le Centre approuve l'offre de stage finale.                                                                                           |
| En cours                   | ERS | L'élève est en stage.                                                                                                    |
| Complété                   | ERS | L'élève a terminé son stage.                                                                                                    |
| Refusé                     | ERS | L'offre de stage est refusée.                                                                                                    |

# 1. Planification d'un stage par l'élève (EL)

- 1. Dans le programme, un indicateur t'informe que tu dois planifier ton stage en ATE ou ton stage d'intégration en milieu de travail.
- 2. Tu consultes ton portail et modifies tes informations personnelles dans la section « Ma fiche ».
- 3. Tu fais une « **Demande de rencontre de démarrage** » au responsable de stage (ERS) afin d'amorcer le processus (2 prochaines diapositives).

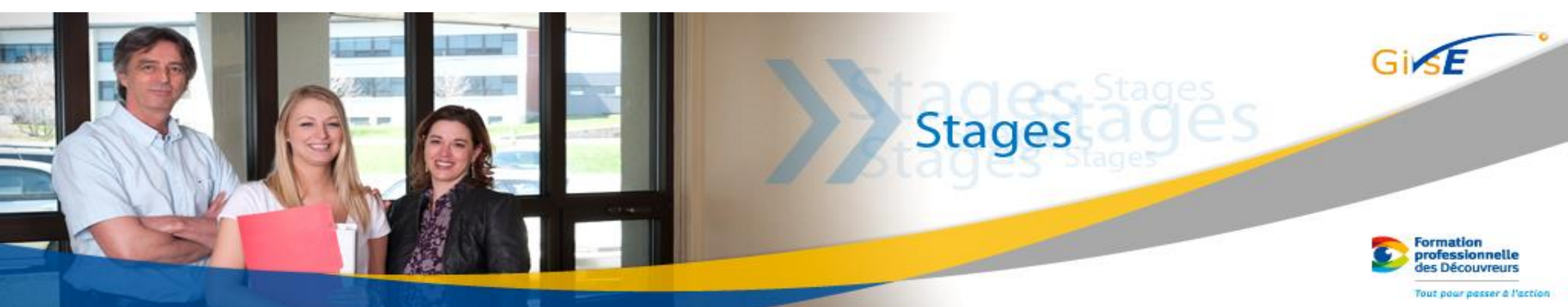

#### 1.1 Demande de rencontre de démarrage

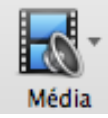

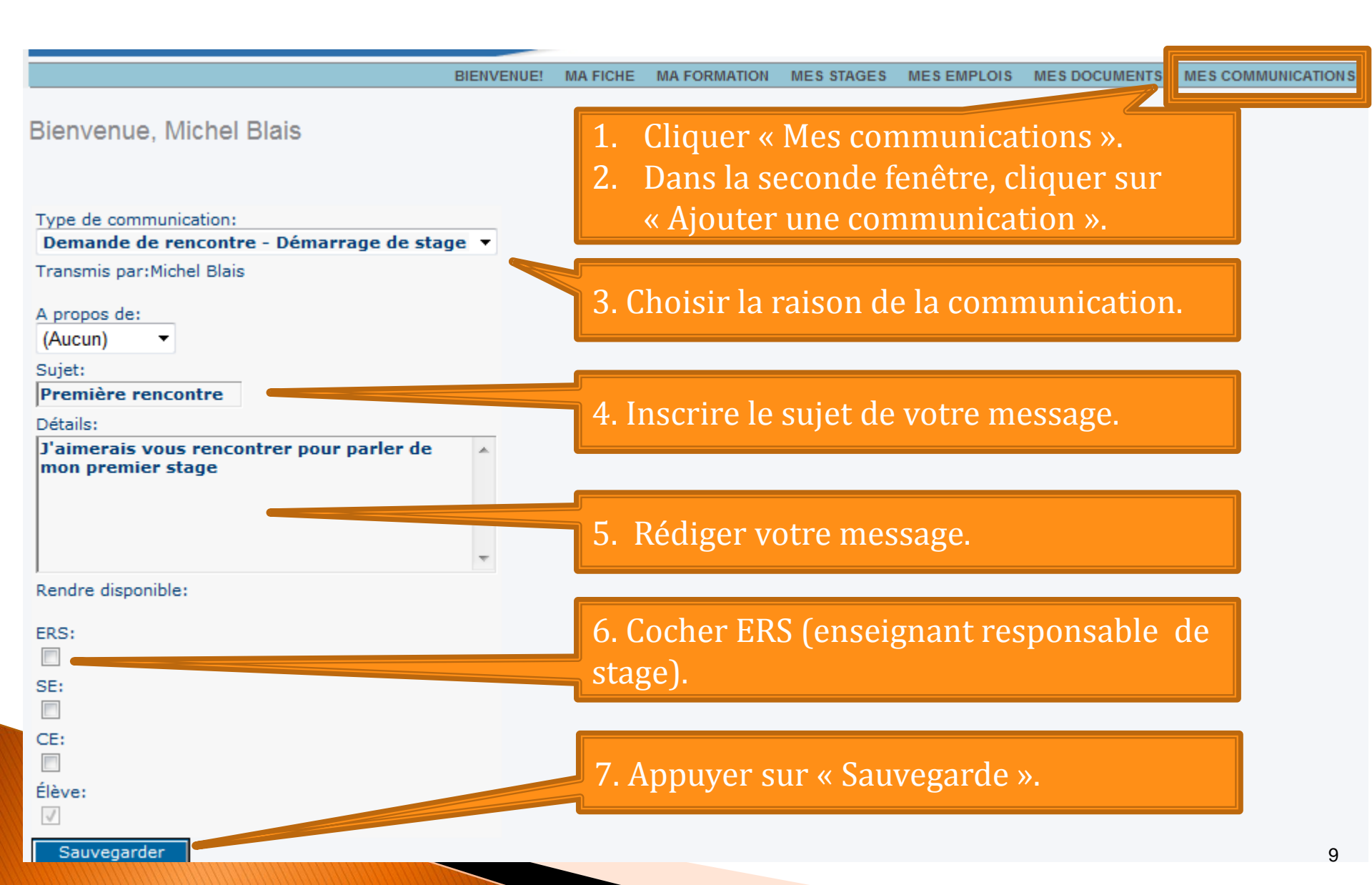

#### **1.2 Résultats des communications**

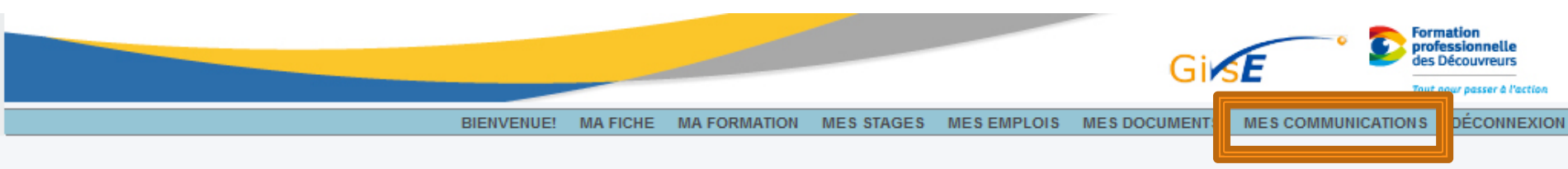

Bienvenue, Michel Blais

Statut: Etudiant

#### Mes communications

Pour rechercher et ajouter une communication, utilisez le bouton sous la grille. Pour retirer une communication, cliquez sur le bouton au bout de la ligne correspondante. Pour voir le détail de la communication, cliquez sur la description.

| Type de communication 🔺                        | Transmis par         | Sujet                  | ERS | CE        | SE        | Élève         | Créée le                  | Mise à jour le         |   |
|------------------------------------------------|----------------------|------------------------|-----|-----------|-----------|---------------|---------------------------|------------------------|---|
| Demande de rencontre - Démarrage de stage      | Michel Blais         | Démarrage Michel Blais | V   |           |           | V             | Aujourd'hui<br>4:52 PM    | Aujourd'hui<br>4:52 PM | × |
| Demande de rencontre - Démarrage de stage      | Michel Blais         | Stage 2                |     |           |           | V             | Aujourd'hui<br>6:15 PM    | Aujourd'hui<br>6:15 PM | × |
| Appuyer sur le r<br>communication<br>modifier. | iom de la<br>pour la |                        |     | Ap<br>suj | pu<br>opr | yer s<br>time | sur le X por<br>r la comm | ur<br>unication.       |   |
|                                                |                      |                        |     |           |           |               |                           |                        |   |

# 2. Prise en charge de l'élève (EL) par un l'enseignant responsable de stage (ERS)

- 1. L'ERS reçoit ta demande et il te convoque à une rencontre par un courriel ou par un autre moyen convenu par le département.
- Tu dois te préparer à cette rencontre en complétant ta fiche de suivi ou tableau de bord selon les directives de ton département.

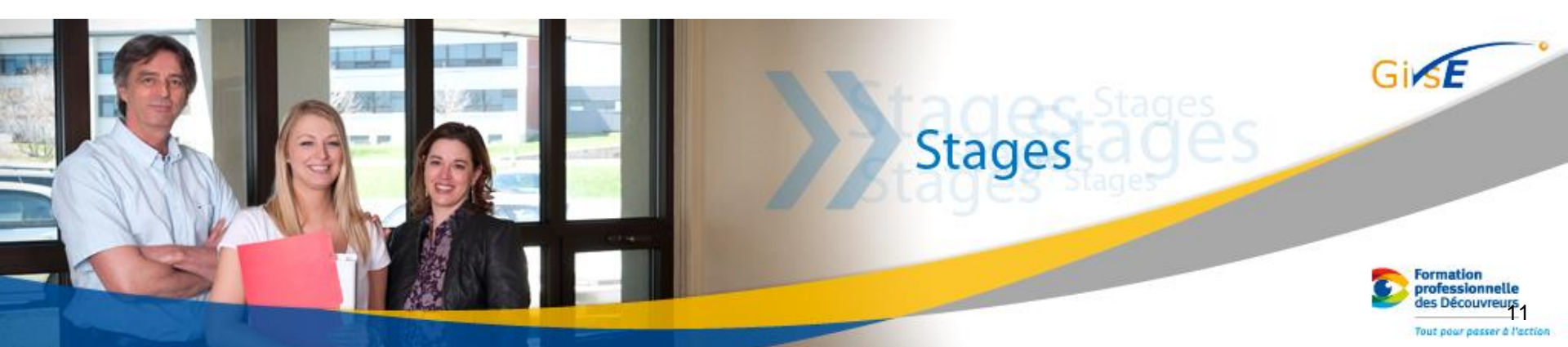

# 3. Rencontre de l'élève (EL) avec l'enseignant responsable de stage (ERS)

- 1. Valider les données de l'élève
- 2. Remplir la demande de stage
- 3. Discuter du profil d'entreprises recherchées
- 4. Expliquer tout le processus de stage
- 5. Présenter les premiers documents
- 6. Déterminer une date approximative de stage
- 7. Déterminer une prochaine rencontre

#### État : En demande

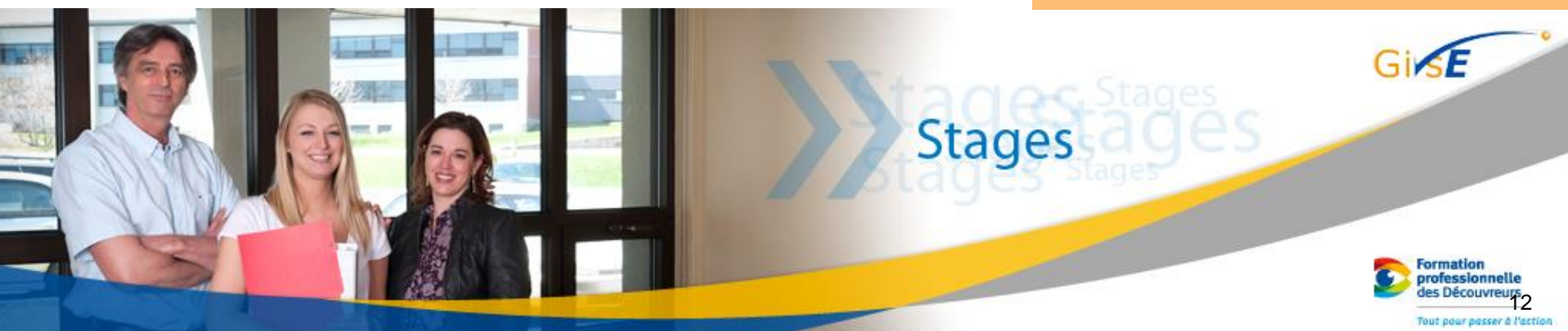

## 4. Préparation de la documentation

- 1. L'ERS dépose les documents pour ton stage dans ton onglet « Mes documents ».
- 2. Tu consultes et complètes ces documents selon les instructions de ton ERS.
- Tu déposes les documents complétés dans le portail sous l'onglet « Mes documents » (voir les 2 prochaines diapositives).
- L'ERS validera tes documents et te donnera la démarche à suivre.
- 5. Les documents finaux seront déposés sur le portail.
- 6. L'ERS t'autorisera à commencer ta recherche de stage.

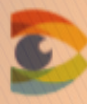

professionnelle des Découvreurs

#### 4.1 Comment gérer ses documents

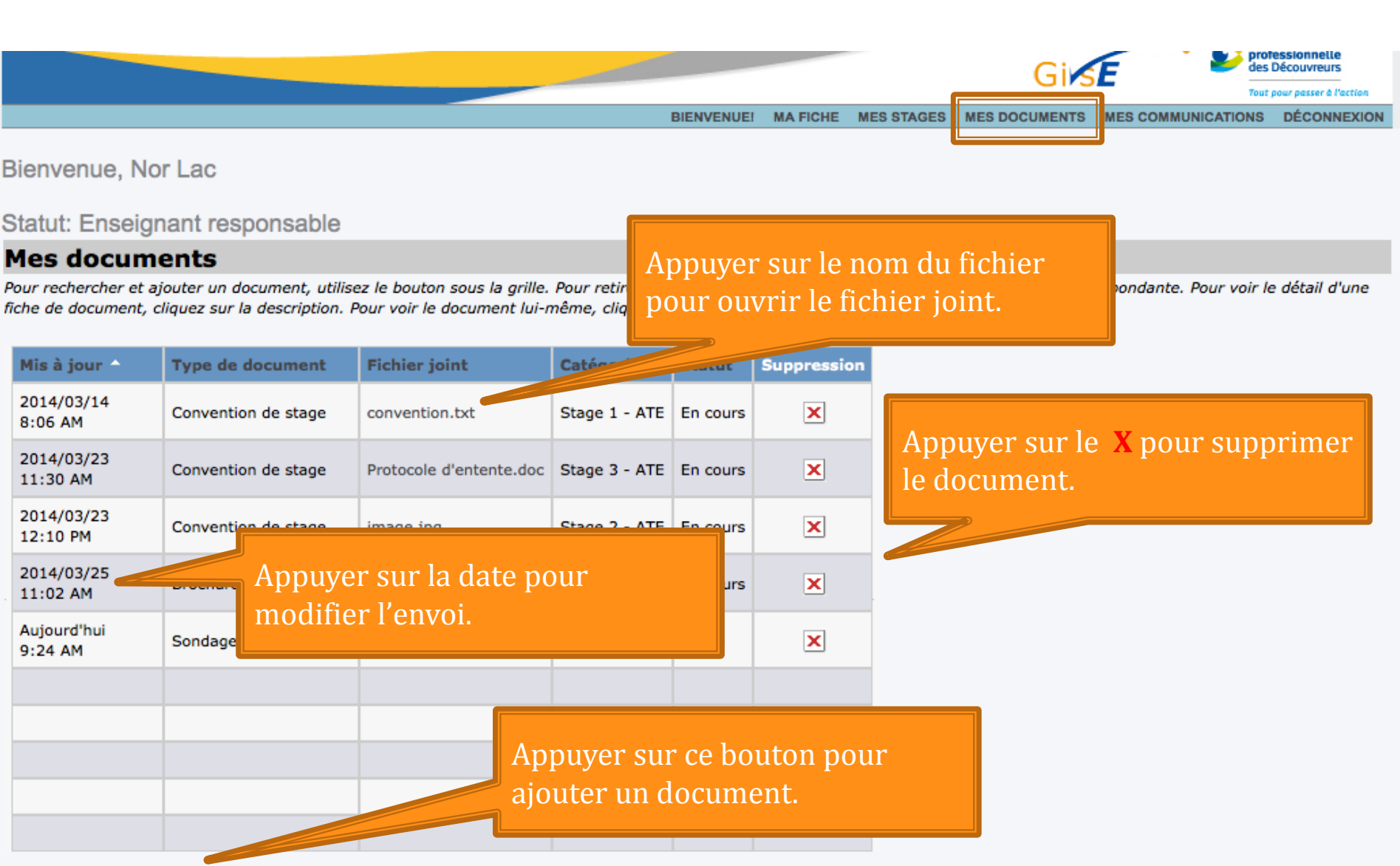

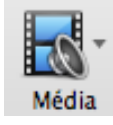

#### 4.2 Ajouter un document et le partager

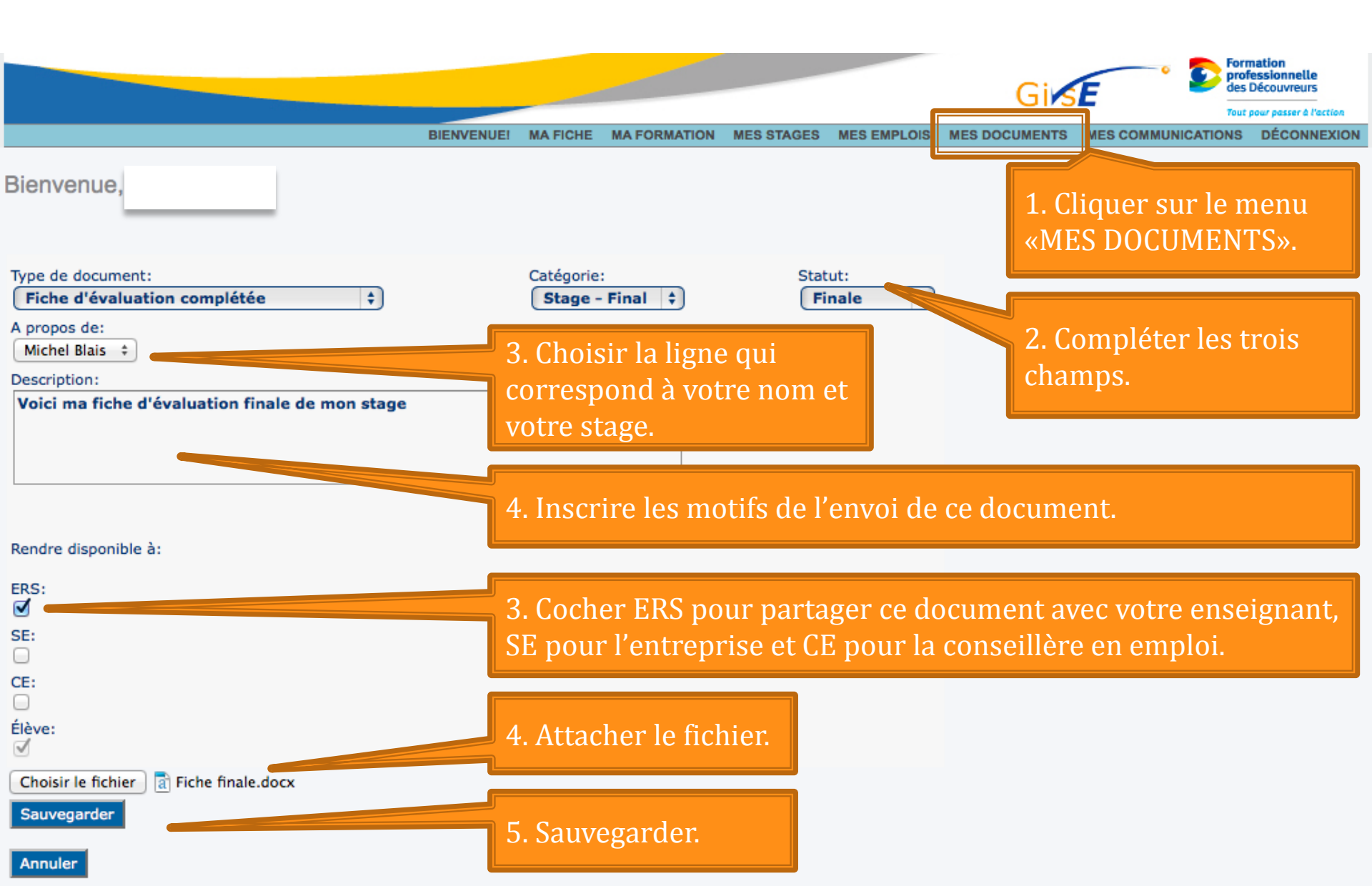

## 5. Rechercher une entreprise d'accueil

- 1. Tu recherches une entreprise selon le profil discuté avec ton ERS.
- 2. Tu peux commencer ta recherche en consultant les offres de stage disponibles dans le système (voir l'étape 5.1).
- 3. Avec ton CV et ta lettre de présentation, tu téléphones ou tu visites les entreprises ciblées avec ton ERS.
- 4. Quand une entreprise t'accepte comme stagiaire, tu prends ses coordonnées (carte professionnelle), tu conviens avec le superviseur en entreprise (SE) de l'horaire et des conditions du stage. Si le SE connaît GISE, il peut faire une nouvelle offre dans son Portail.
- 5. Tu demandes une rencontre avec ton ERS par le portail (voir étape 5.2 et 5.3).

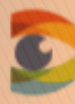

# 5.1 Consulter les offres de stage disponibles dans le Portail

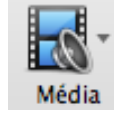

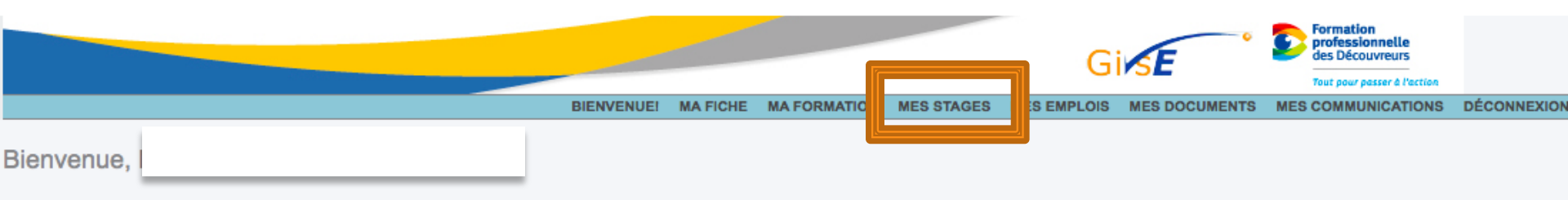

Statut: Etudiant

#### Stages

Pour rechercher et ajouter un stage, utilisez le bouton sous la grille. Pour retirer un stage, cliquez sur le bouton au bout de la ligne correspondante. Pour voir le détail d'un stage, cliquez sur le nom du stage.

| No<br>offre 🗸 | Programme                         | Description | Catégorie        | Date<br>début<br>prévu | Début<br>actuel | Date de<br>fin | Entreprise              | Secteur<br>d'activité | Élève  | Région                                 | Superviseur<br>entreprise | Responsable<br>de stage | État    |   |
|---------------|-----------------------------------|-------------|------------------|------------------------|-----------------|----------------|-------------------------|-----------------------|--------|----------------------------------------|---------------------------|-------------------------|---------|---|
| 198           | Soutien<br>informatique<br>- 5229 | Maxime      | Stage ATE<br>- 1 | 2014/09/29             | 2014/09/29      | 2014/10/31     | CFP André-<br>Morisette | Parapublic            | Maxime | Beauport<br>-<br>Capitale<br>Nationale | Jean-Denis<br>Julien      | Nor Lac                 | Associé | 4 |
|               |                                   |             |                  |                        |                 |                |                         |                       |        |                                        |                           |                         |         |   |
|               |                                   |             |                  |                        |                 |                |                         |                       |        |                                        |                           |                         |         |   |
|               |                                   |             |                  |                        |                 |                |                         |                       |        |                                        |                           |                         |         |   |
|               |                                   |             |                  |                        |                 |                |                         |                       |        |                                        |                           |                         |         |   |
|               | 1. Cli                            | iquer si    | ır « Aj          | outer u                | in stag         | e».            |                         |                       |        |                                        |                           |                         |         |   |
|               |                                   |             |                  |                        |                 |                |                         |                       |        |                                        |                           |                         |         |   |
|               |                                   | 7           |                  |                        |                 |                |                         |                       |        |                                        |                           |                         |         |   |
|               |                                   |             |                  |                        |                 |                |                         |                       |        |                                        |                           |                         |         |   |
|               |                                   |             |                  |                        |                 |                |                         |                       |        |                                        |                           |                         |         |   |

#### Ajouter un stage

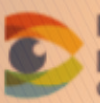

#### 5.1 Consulter les offres de stage disponibles dans le Portail

|                                    |                    |                            |            | 7            | Girs          | E D               | ormation<br>rofessionnelle<br>es Découvreurs<br>out pour passer à l'action |
|------------------------------------|--------------------|----------------------------|------------|--------------|---------------|-------------------|----------------------------------------------------------------------------|
|                                    | BIENVENUE! MA FICH | E MA FORMATIC              | MES STAGES | IES EMPLOIS  | MES DOCUMENTS | MES COMMUNICATION | S DÉCONNEXIO                                                               |
| Bienvenue,                         |                    |                            |            |              |               |                   |                                                                            |
| Recherche d'offres de stage et     | /ou d'entre        | pris <mark>es d'a</mark> c | cueil      |              |               |                   |                                                                            |
| Programme:                         |                    |                            |            |              |               |                   |                                                                            |
| Soutien informatique - 5229        | ÷) 4               |                            | hoisir va  | otre nro     | oramme        |                   |                                                                            |
| État:                              |                    | 1. 0                       |            |              | Si annie.     |                   |                                                                            |
| Aucun 🗘                            |                    |                            |            |              |               |                   |                                                                            |
| Date début prévu entre le:         | et le:             |                            |            |              |               |                   |                                                                            |
| Description:                       |                    |                            |            |              |               |                   |                                                                            |
|                                    |                    |                            |            |              |               |                   |                                                                            |
| Région:                            | Secteur            | d'activité:                |            |              |               |                   |                                                                            |
| Aucun \$                           | ( Au               | cun                        | <b>(</b>   |              |               |                   |                                                                            |
| Entreprise:                        |                    |                            |            |              |               |                   |                                                                            |
|                                    |                    |                            |            |              |               |                   |                                                                            |
| No offre:                          | 2 01:              |                            | Doobor     | a a la a a a |               |                   |                                                                            |
|                                    | Z. CII             | quer sur                   | « Rechei   | rcner ».     |               |                   |                                                                            |
| Rechercher                         |                    |                            |            |              |               |                   |                                                                            |
|                                    |                    |                            |            |              |               |                   |                                                                            |
| Annuler                            |                    |                            |            |              |               |                   |                                                                            |
|                                    |                    |                            |            |              |               |                   |                                                                            |
|                                    |                    |                            |            |              |               |                   |                                                                            |
| Formation                          |                    |                            |            |              |               |                   |                                                                            |
| professionnelle<br>des Découvreurs |                    |                            |            |              |               |                   | 18                                                                         |

# 5.1 Consulter les offres de stage disponibles dans le Portail

|            |           |          |              |            | 1          | Gi            | E                 | ormation<br>rofessionnelle<br>es Découvreurs<br>out pour passer à l'action |
|------------|-----------|----------|--------------|------------|------------|---------------|-------------------|----------------------------------------------------------------------------|
|            | BIENVENUE | MA FICHE | MA FORMATION | MES STAGES | ES EMPLOIS | MES DOCUMENTS | MES COMMUNICATION | S DÉCONNEXION                                                              |
| Bienvenue, |           |          |              |            |            |               |                   |                                                                            |

Offre(s) de stages et/ou entreprise(s) d'accueil trouvées

| No<br>offre 🔶 | Entreprise              | Description             | Région | Secteur<br>d'activité | Programme                         | Superviseur<br>entreprise | Responsable<br>de stage | Élève | Date début<br>prévu | Début<br>actuel | Date de fin | État       |   |
|---------------|-------------------------|-------------------------|--------|-----------------------|-----------------------------------|---------------------------|-------------------------|-------|---------------------|-----------------|-------------|------------|---|
| 201           | CFP André-<br>Morisette | Stage pour<br>le réseau |        |                       | Soutien<br>informatique<br>- 5229 | Jean-Denis<br>Julien      | Nor Lac                 |       | Demain              |                 | 2014/11/28  | Disponible | Z |
|               |                         |                         |        |                       |                                   |                           |                         |       |                     |                 |             |            |   |
|               |                         |                         |        |                       |                                   |                           |                         |       |                     |                 |             |            |   |

- 1. L'état est présentement « Disponible ».
- 2. Cliquer sur le bouton 😝 pour s'approprier l'offre. Elle devient « En demande ».

| No<br>offre 🗸 | Programme                         | Description             | Catégorie | Date<br>début<br>prévu | Début<br>actuel | Date de<br>fin | Entreprise              | Secteur<br>d'activité | Élève                            | Région | Superviseur<br>entreprise | Responsable<br>de stage | État          |   |
|---------------|-----------------------------------|-------------------------|-----------|------------------------|-----------------|----------------|-------------------------|-----------------------|----------------------------------|--------|---------------------------|-------------------------|---------------|---|
| 201           | Soutien<br>informatique<br>- 5229 | Stage pour<br>le réseau |           | Demain                 |                 | 2014/11/28     | CFP André-<br>Morisette |                       | Maxime<br>Castonguay-<br>Filteau |        | Jean-Denis<br>Julien      | Nor Lac                 | En<br>demande | 4 |

- 1. L'état est présentement « En demande ».
- 2. Cliquer à nouveau sur le bouton 🛃 et l'offre ne vous sera plus associée.

#### 5.2 Gérer vos communications

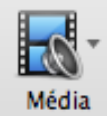

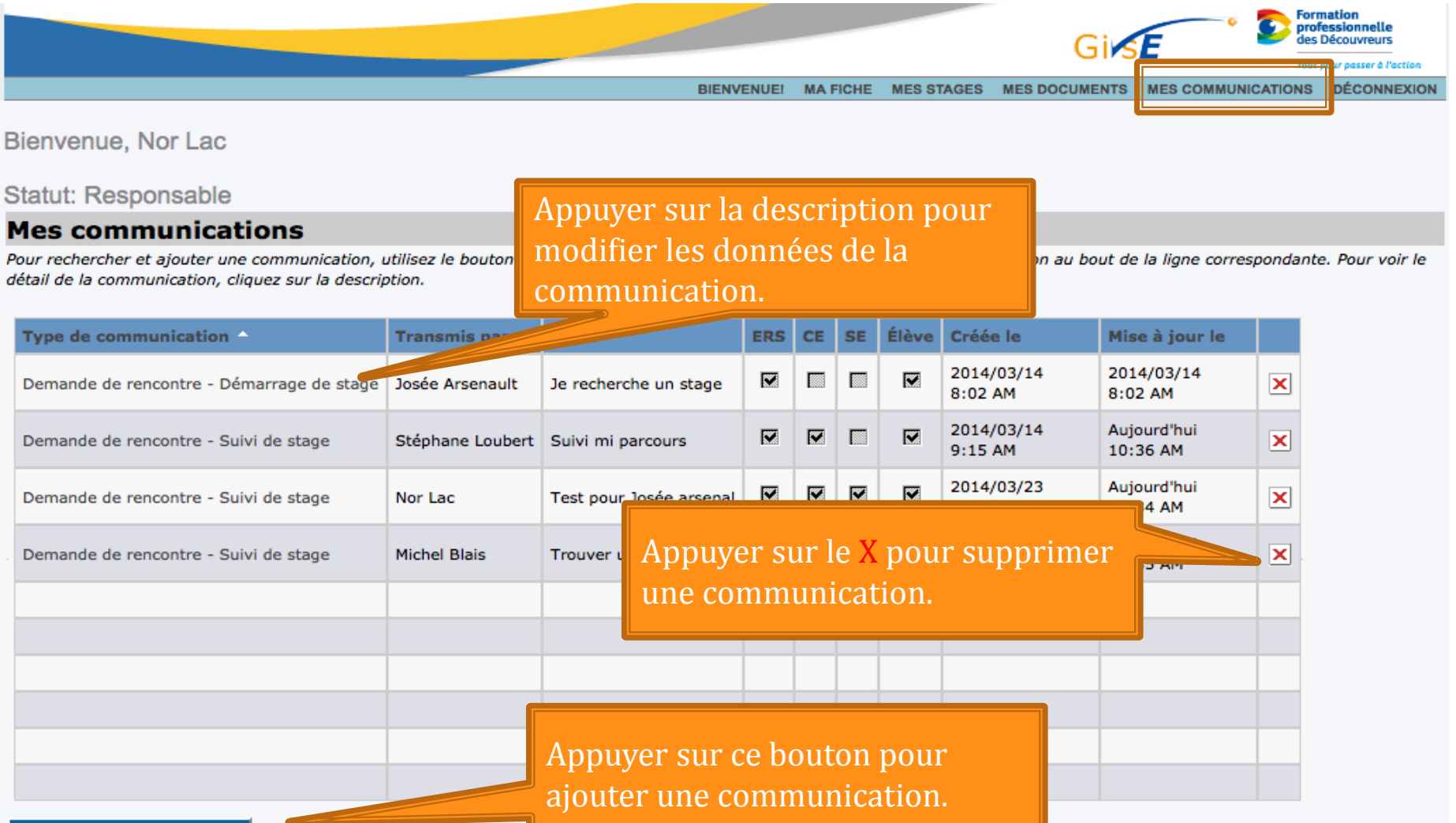

#### **5.3 Envoyer une communication**

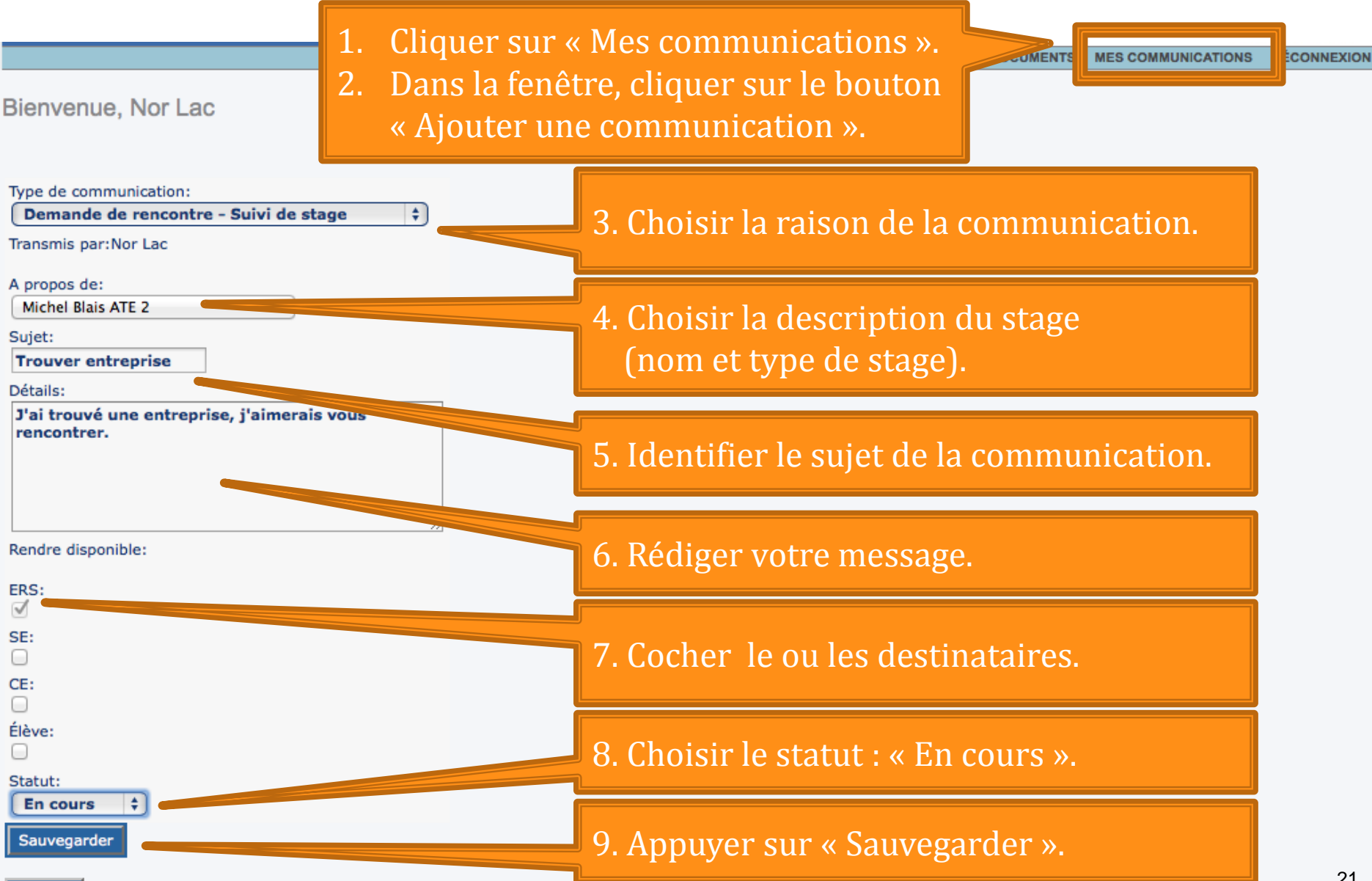

## 6. Assignation de l'offre de stage

- 1. Vous rencontrez l'enseignant responsable de stage et vous lui présentez l'information sur l'entreprise.
- 2. L'ERS vous assigne à votre offre de stage avec cette entreprise et vous indique toutes les détails (dates, heures, etc.).
- 3. L'ERS vous explique les documents à compléter pour votre stage.

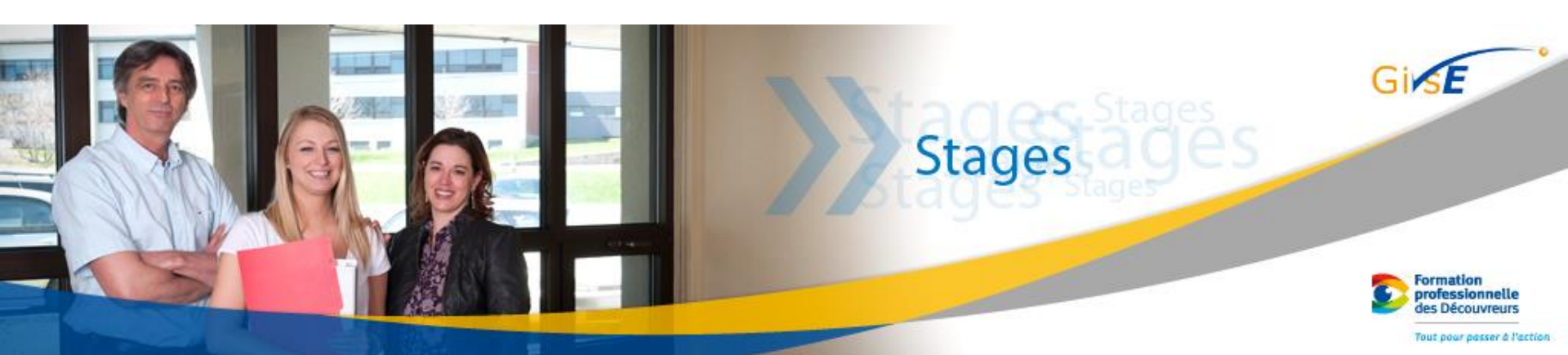

#### 6.1 Consulter votre offre de stage

Média

- 1. Cliquer sur « Mes stages ».
- 2. Cliquer sur la cellule de la description de l'offre que vous désirez consulter.

| No<br>offre V | Programme                         | Descript                           | n | Catégorie        | Date de<br>début | Date de fin | Visite de<br>stage 1 | Visite de<br>stage 2 | Entreprise              | Secteur<br>d'activité | Élève                | Région                                 | Superviseur<br>entreprise | Responsable<br>de stage | État    |   |
|---------------|-----------------------------------|------------------------------------|---|------------------|------------------|-------------|----------------------|----------------------|-------------------------|-----------------------|----------------------|----------------------------------------|---------------------------|-------------------------|---------|---|
| 278           | Soutien<br>informatique<br>- 5229 | Mathieu<br>Beaudoin -<br>Stage ATE | 1 | Stage ATE<br>- 1 | 2015/01/12       | 2015/02/06  | 2015/01/30           | 2015/02/06           | CFP André-<br>Morisette | Parapublic            | Stéphane<br>Beaudoin | Beauport<br>-<br>Capitale<br>Nationale | Jean-Denis<br>Julien      | Nor Lac                 | Associé | Z |
|               |                                   |                                    |   |                  |                  |             |                      |                      | 1                       |                       |                      |                                        |                           |                         |         |   |

- Cliquer sur la cellule de l'entreprise pour consulter les coordonnées de l'entreprise.
- Le bouton *A* vous dissocie de cette entreprise et ne devrait pas être utilisé à cette étape.

# 7. Approbation de l'offre par la conseillère en emploi ou la direction du Centre

 Lorsque votre stage sera approuvé par la direction du centre, l'État de votre stage deviendra « Approuvé ».

| No<br>offre ▼ | Programme                         | Description                          | Catégorie        | Date de<br>début | Date de fin | Visite de<br>stage 1 | Visite de<br>stage 2 | Entreprise              | Secteur<br>d'activité | Élève                | Région                                 | Superviseur<br>entreprise | Responsable<br>de stage | État     |   |
|---------------|-----------------------------------|--------------------------------------|------------------|------------------|-------------|----------------------|----------------------|-------------------------|-----------------------|----------------------|----------------------------------------|---------------------------|-------------------------|----------|---|
| 278           | Soutien<br>informatique<br>- 5229 | Mathieu<br>Beaudoin -<br>Stage ATE 1 | Stage ATE<br>- 1 | 2015/01/12       | 2015/02/06  | 2015/01/30           | 2015/02/06           | CFP André-<br>Morisette | Parapublic            | Stéphane<br>Beaudoin | Beauport<br>-<br>Capitale<br>Nationale | Jean-Denis<br>Julien      | Nor Lac                 | Approuvé | ş |
|               |                                   |                                      |                  |                  |             |                      |                      |                         |                       | État                 | : Api                                  | orouvé                    |                         |          |   |

2. La convention de stage sera déposée dans votre Portail dans l'onglet « Mes documents »

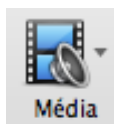

### 8. Réalisation du stage

1. Lorsque vous débuterez votre stage, l'**État** de votre stage deviendra « En cours ».

**BIENVENUE!** 

MA FICHE

MES STAC

**Bienvenue**, Nor Lac

Statut: Responsable

#### Ma supervision de stages

Pour effectuer une recherche et/ou un ajoute de stage, utilisez le bouton "Associer un stage" sous la grille suivante. Pour retirer un stage, cliquez sur le bouton X au bout de la ligne correspondante au stage. Afin de voir le détail d'un stage, cliquez sur le nom du stage.

| r<br>c | No<br>offre 🔻 | Programme                         | Description                          | Catégorie        | Date de<br>début | Date de fin | Visite de<br>stage 1 | Visite de<br>stage 2 | Entreprise              | Secteur<br>d'activité | Élève                | Région                                 | Superviseur<br>entreprise | Responsable<br>de stage | 10       |   |
|--------|---------------|-----------------------------------|--------------------------------------|------------------|------------------|-------------|----------------------|----------------------|-------------------------|-----------------------|----------------------|----------------------------------------|---------------------------|-------------------------|----------|---|
| 2      | 278           | Soutien<br>informatique<br>- 5229 | Mathieu<br>Beaudoin -<br>Stage ATE 1 | Stage ATE<br>- 1 | 2015/01/12       | 2015/02/06  | 2015/01/30           | 2015/02/06           | CFP André-<br>Morisette | Parapublic            | Stéphane<br>Beaudoin | Beauport<br>-<br>Capitale<br>Nationale | Jean-Denis<br>Julien      | Nor Lac                 | En cours | Ø |

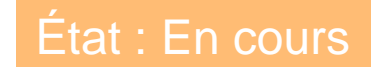

MES DOCUMENTS

MES COMMUNICATIONS

DÉCONNEXIO

### 9. Finalisation du stage

- 1. Lorsque vous terminez votre stage, l'**État** de votre stage deviendra « Complété ».
- 2. Le statut sera modifié en fonction du résultat quand l'ERS aura reçu tous les documents du stage.

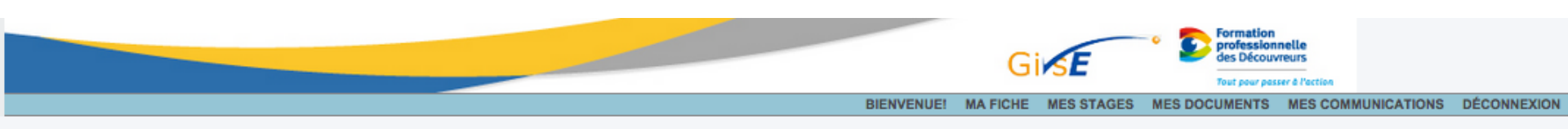

Bienvenue, Nor Lac

Statut: Responsable

#### Ma supervision de stages

Pour effectuer une recherche et/ou un ajoute de stage, utilisez le bouton "Associer un stage" sous la grille suivante. Pour retirer un stage, cliquez sur le bouton X au bout de la ligne correspondante au stage. Afin de voir le détail d'un stage, cliquez sur le nom du stage.

| No<br>offre ▼ | Programme                         | Description                          | Catégorie        | Date de<br>début | Date de fin | Visite de<br>stage 1 | Visite de<br>stage 2 | Entreprise              | Secteur<br>d'activité | Élève                | Région                                 | Superviseur<br>entreprise | Responsable<br>de stage | État     |   |
|---------------|-----------------------------------|--------------------------------------|------------------|------------------|-------------|----------------------|----------------------|-------------------------|-----------------------|----------------------|----------------------------------------|---------------------------|-------------------------|----------|---|
| 278           | Soutien<br>informatique<br>- 5229 | Mathieu<br>Beaudoin -<br>Stage ATE 1 | Stage ATE<br>- 1 | 2015/01/12       | 2015/02/06  | 2015/01/30           | 2015/02/06           | CFP André-<br>Morisette | Parapublic            | Stéphane<br>Beaudoin | Beauport<br>-<br>Capitale<br>Nationale | Jean-Denis<br>Julien      | Nor Lac                 | Complété | ¥ |

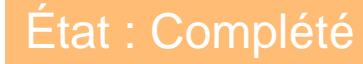

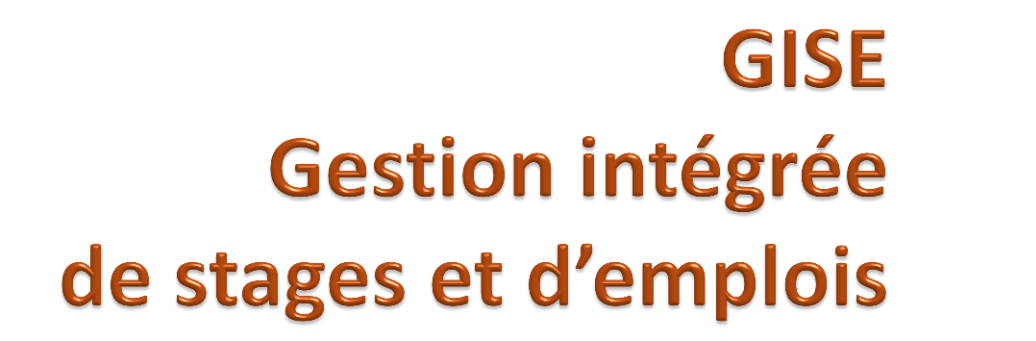

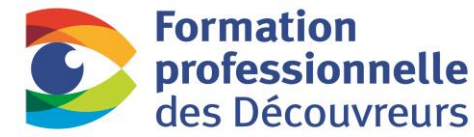

CFP Marie-Rollet CFP Maurice-Barbeau

Tout pour passer à l'action

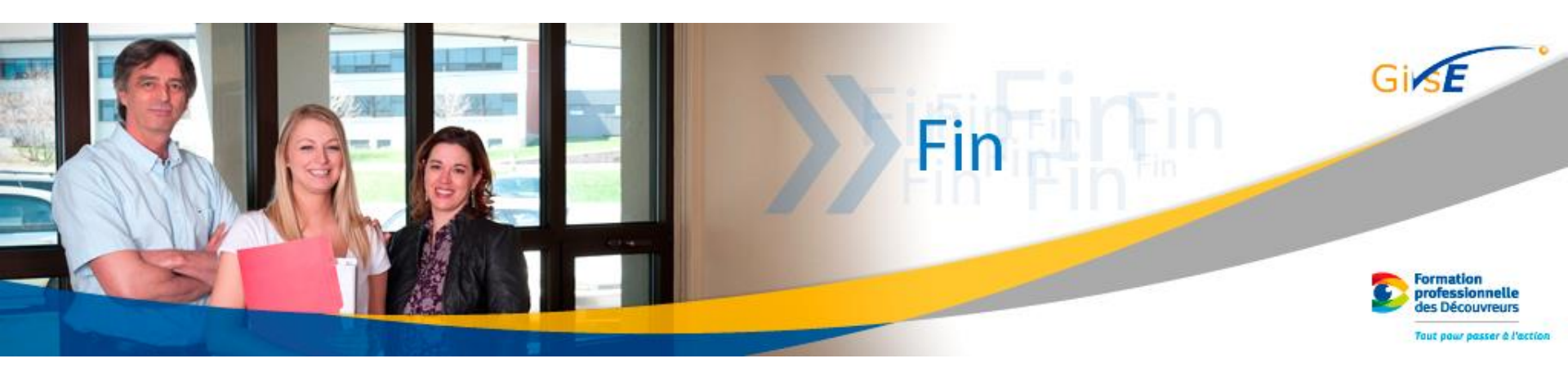

Réalisé par le CFP Marie-Rollet Tous droits réservés